# HONDA

## SET UP & PAIRING INSTRUCTIONS

My Honda+

## My Honda+

### Always connected

Having the My Honda+ app on your mobile is like having your car in your pocket – close at hand.

It works both ways too, so you can keep checking on your car and it will notify you of charging status, climate check and maintenance reminders.

It will also allow you to utilise useful features such as remote lock/unlock, virtual dashboard and the invite driver function.

### Contents

| Introduction     | 3  |
|------------------|----|
| Getting Started  | 4  |
| Pairing Process  | 5  |
| Adding Cars      | 11 |
| Inviting Drivers | 12 |

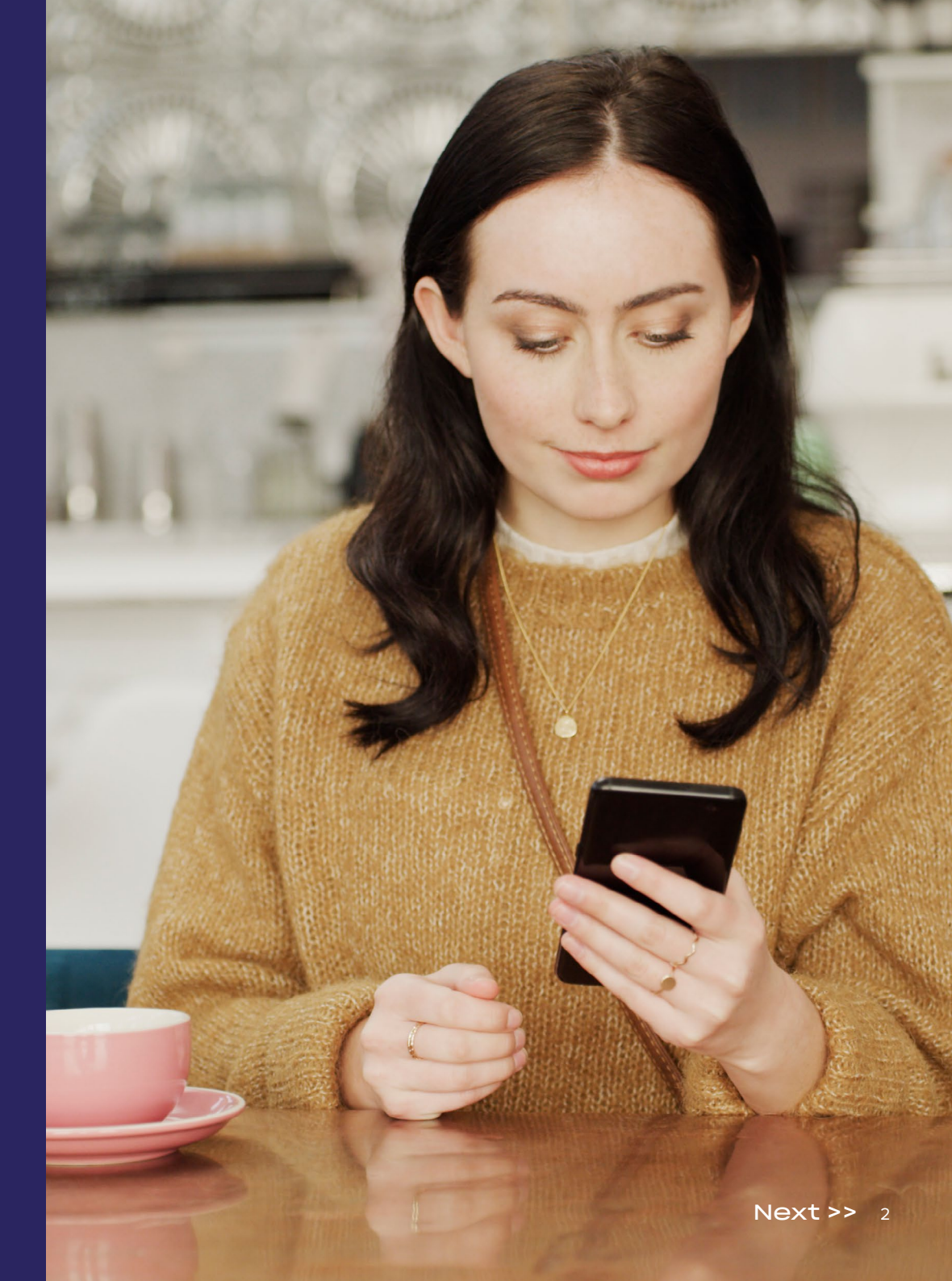

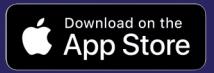

## My Honda+

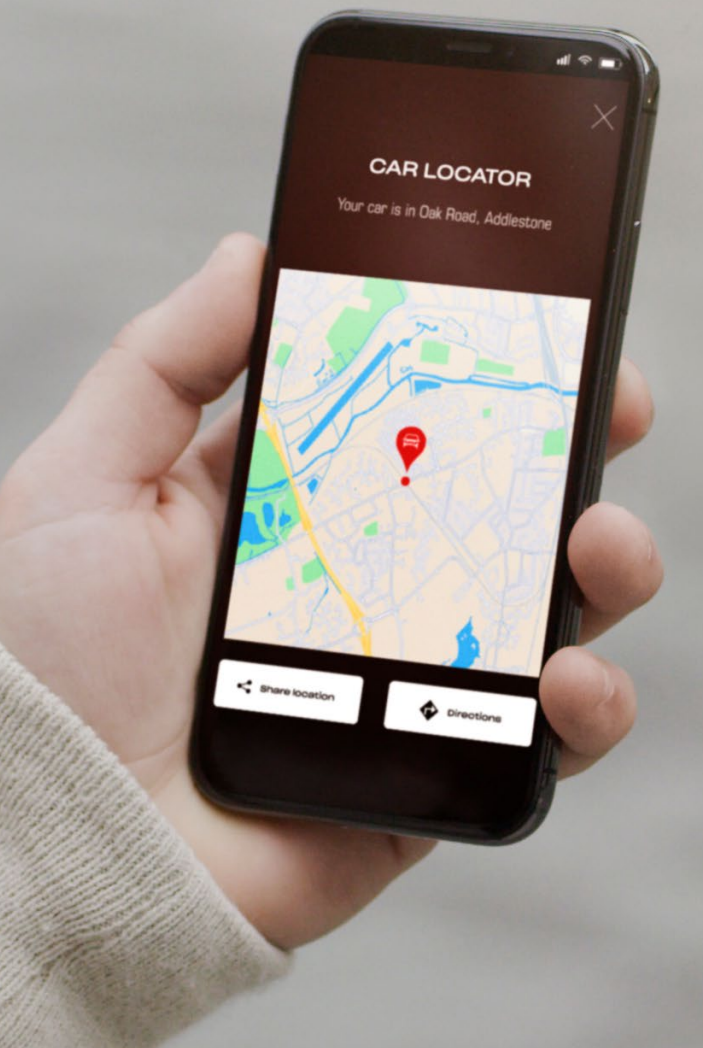

### Closer to your car

The My Honda+ app will provide you with a range of connected services to support you when you are on the move or away from your car. Let's take a closer look.

#### Peace of mind

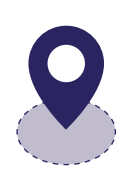

You can keep watch over your car by setting a geo-fence perimeter that will alert you if your car is moved from its designated area. If you're having trouble finding your car in a complex city centre, you can find it easily with the Car Locator, which shows you it's location on a map displayed on your smartphone.

#### Anywhere, anytime

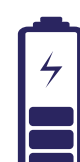

You can tell your Honda e to charge the battery from anywhere with the Remote Charge; the car will notify when charging is complete. With the Remote Climate Control, you can set the temperature within the car in advance. So, if you know it's going to be a cold day in the morning, you can tell your Honda e to warm up 30 minutes before you leave home; that way you'll always be sure of a warm welcome.

#### **Close and personal**

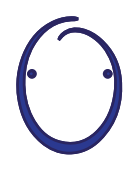

Introducing the Honda Personal Assistant – a smart, artificial intelligence (AI) system that you can have natural conversations with. It uses contextual understanding to learn how to offer you relevant online recommendations based on your specific requirements. Just say "OK Honda"... very clever.

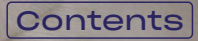

## My Hondat

### **Pairing instructions**

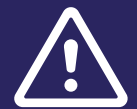

Before commencing this process please ensure you have downloaded the MyHonda+ app and you have agreed to the app's terms and conditions.

After accepting the terms and conditions, your dealer will activate the embedded e-sim. Once this has been done, you will be able to complete the process of pairing your smartphone with your car.

The phone and vehicle are reliant on a good internet connection so please check this before starting.

### Getting started

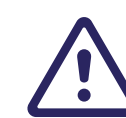

It is imperative this is completed by the owner of the vehicle, no other party should perform this on the owner's behalf.

#### 1 When the you first turn on the ignition, the message below will appear.

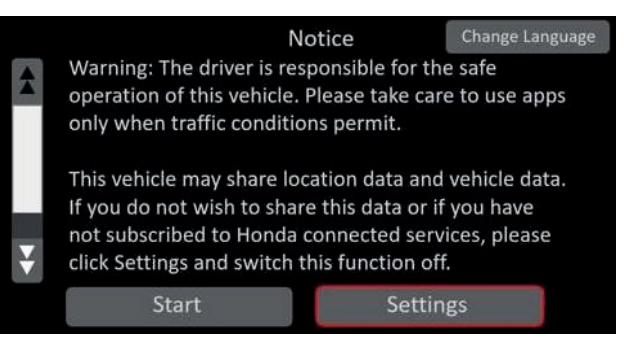

#### 2 In order to activate connectivity features you need to select "settings"

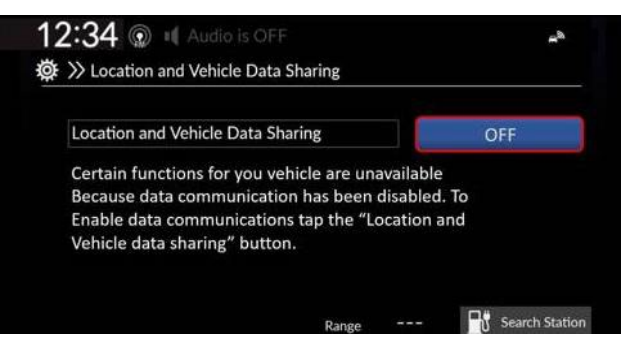

3 You must then turn on "location and vehicle data sharing".

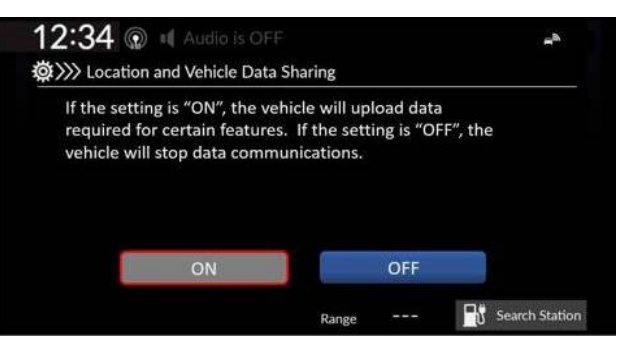

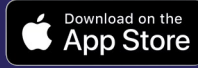

<< Previous | Next >> 4

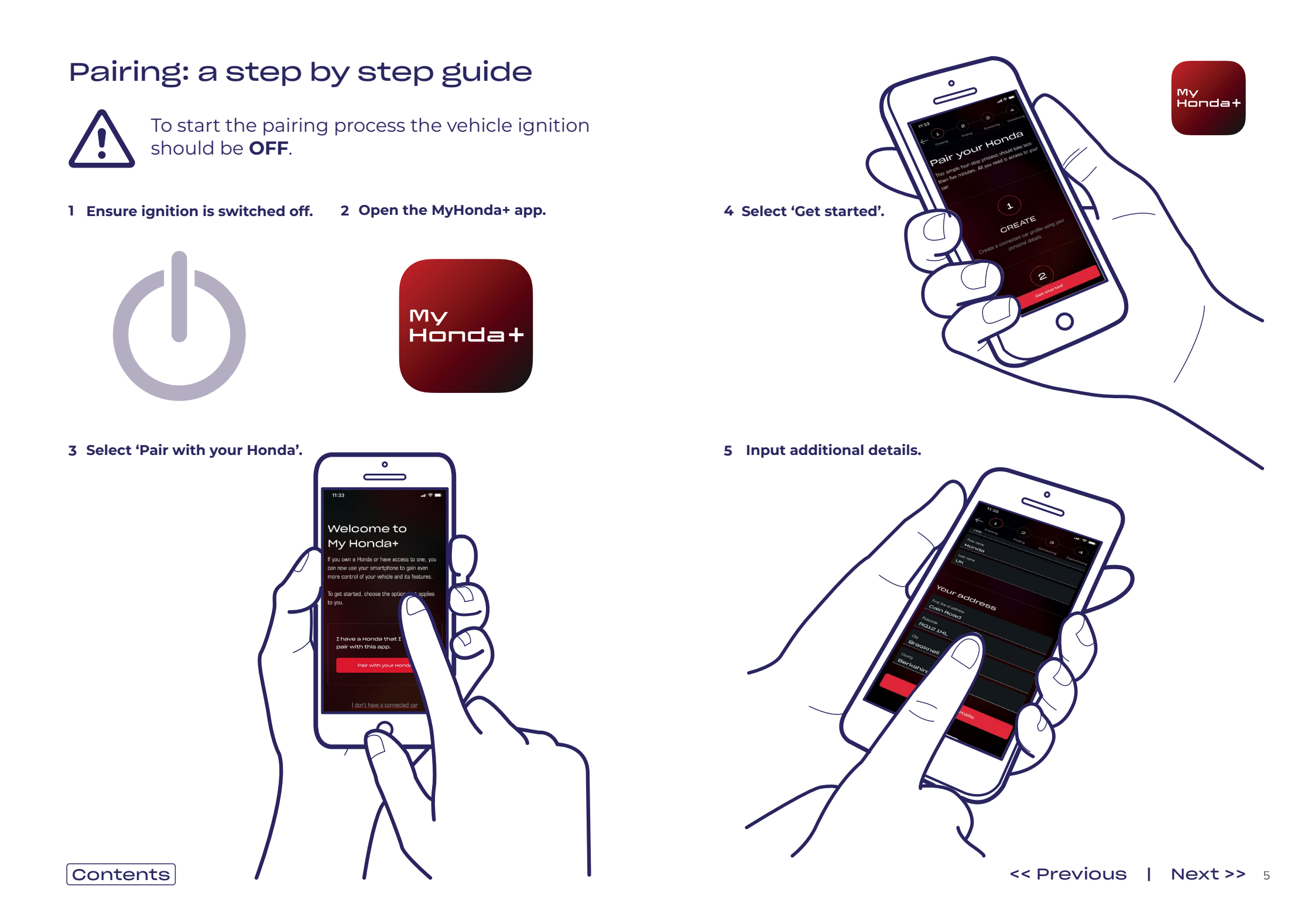

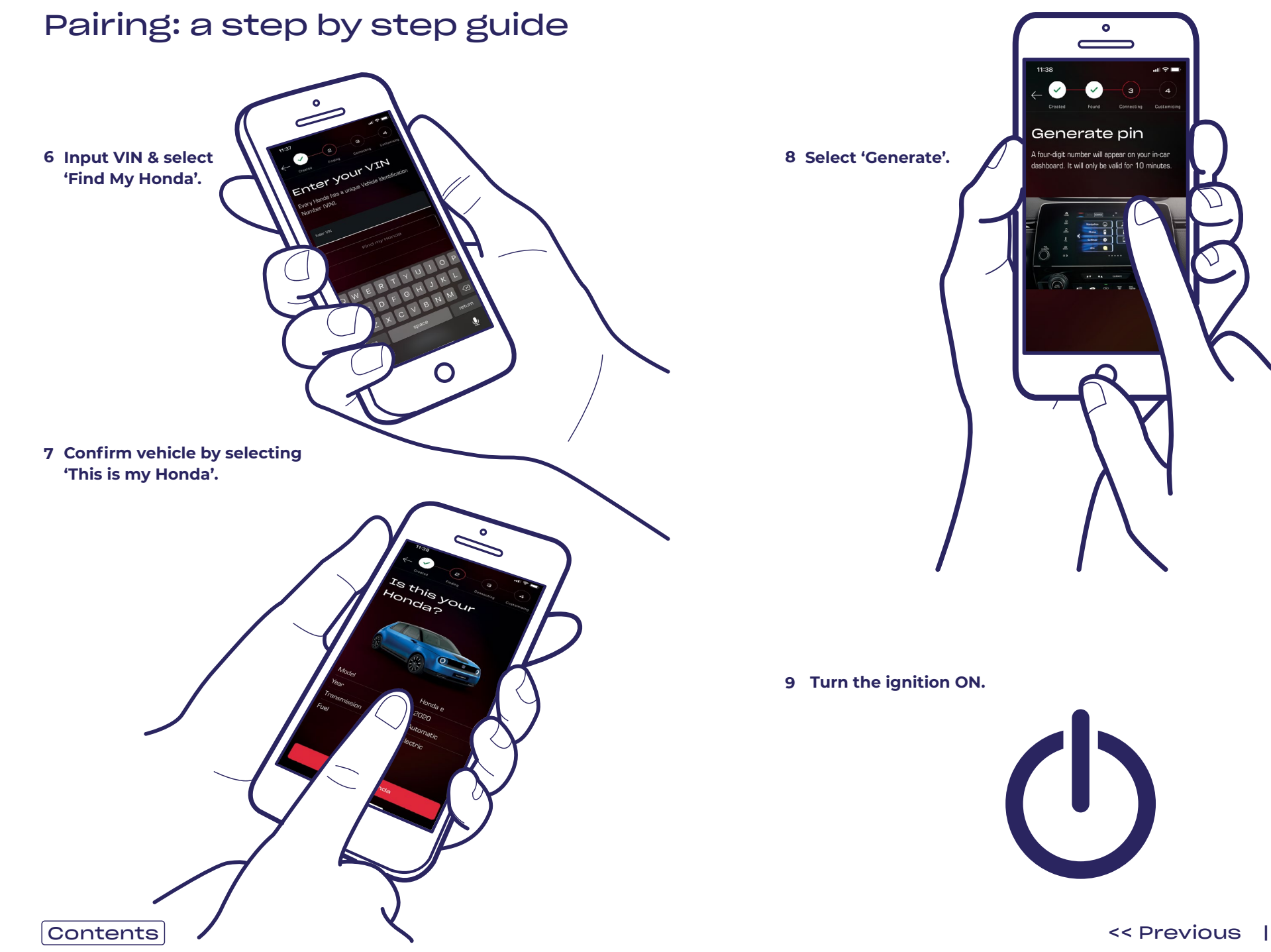

My Honda+

10 After a couple of minutes a notification screen will appear at the top of the screen, saying 'Confirmation of Ownership' – click this.

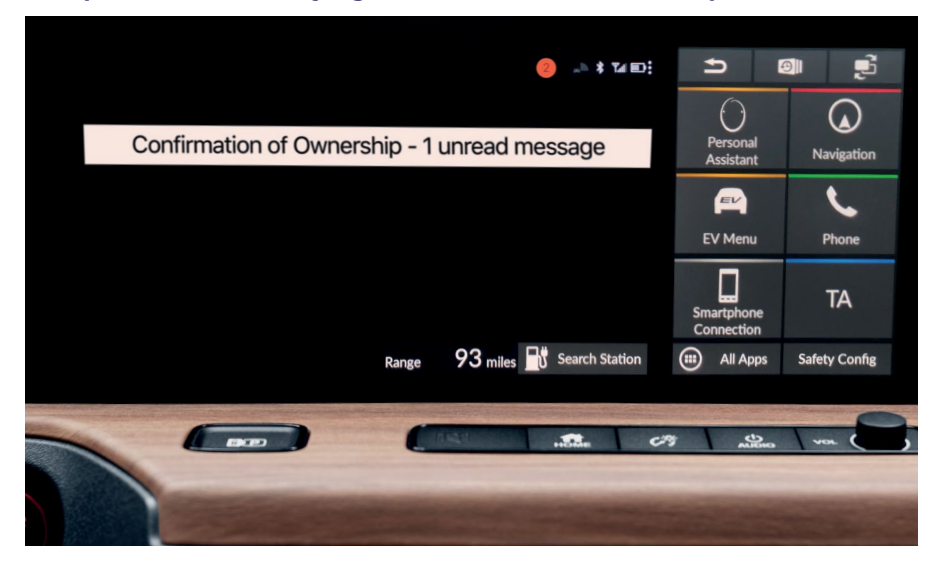

11 If you don't click it in time, click the small orange circle at the top of the screen – these are your notifications.

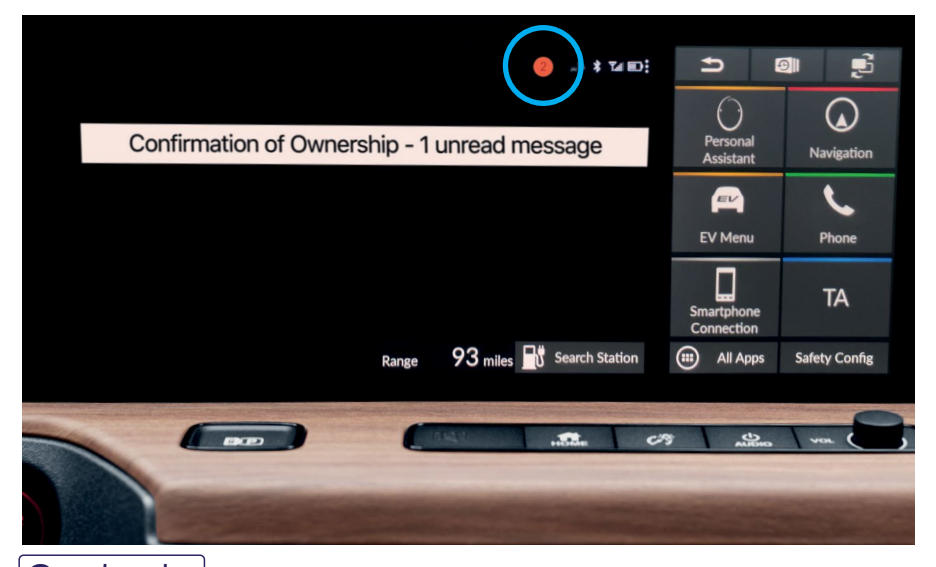

12 Click on the 'Confirmation of Ownership' line – and then click 'Open'.

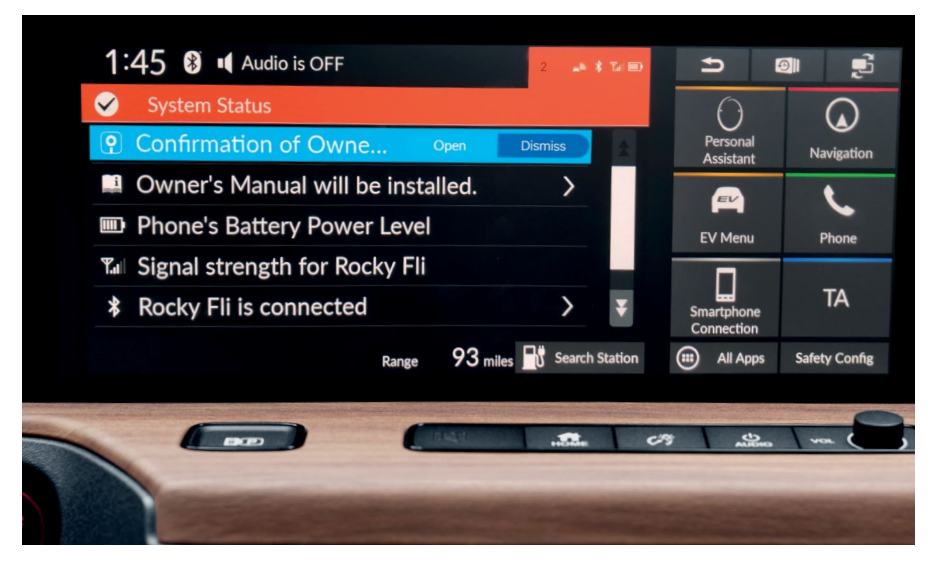

Contents

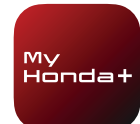

13

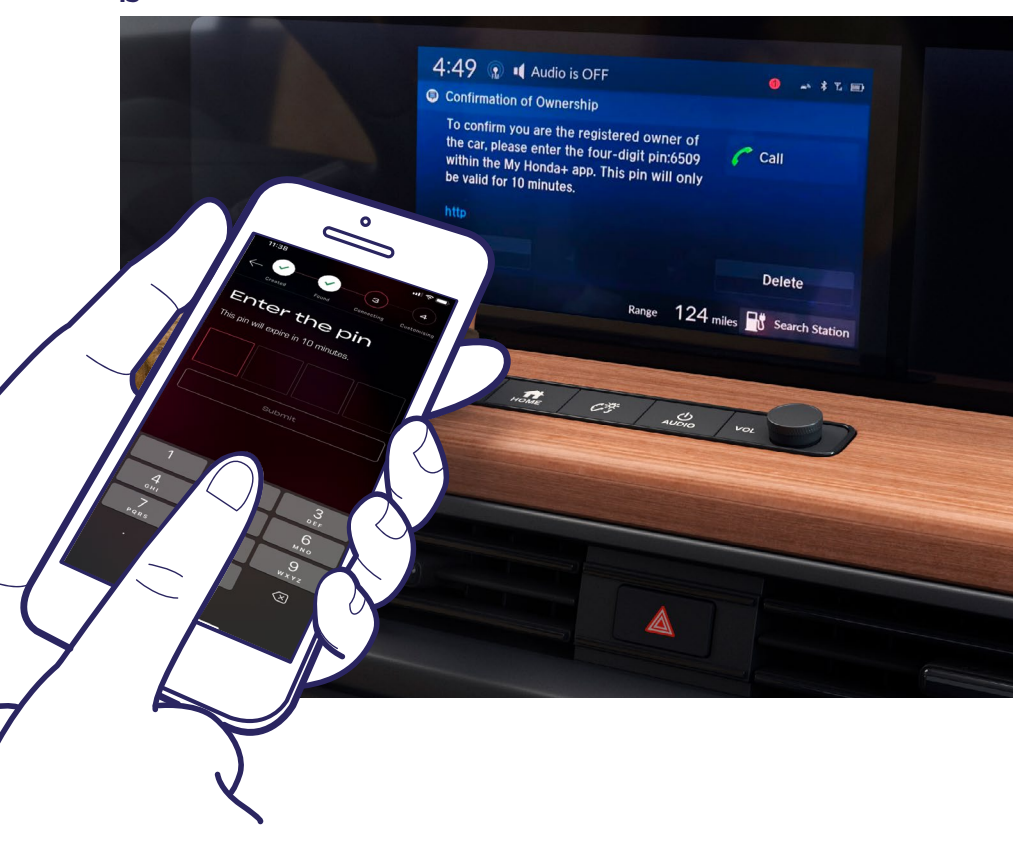

A PIN will appear on the screen. Input this PIN into your smartphone and select 'Submit'. The PIN is only valid for 10 minutes – if you don't complete this step in this time, you will have to start the pairing process again.

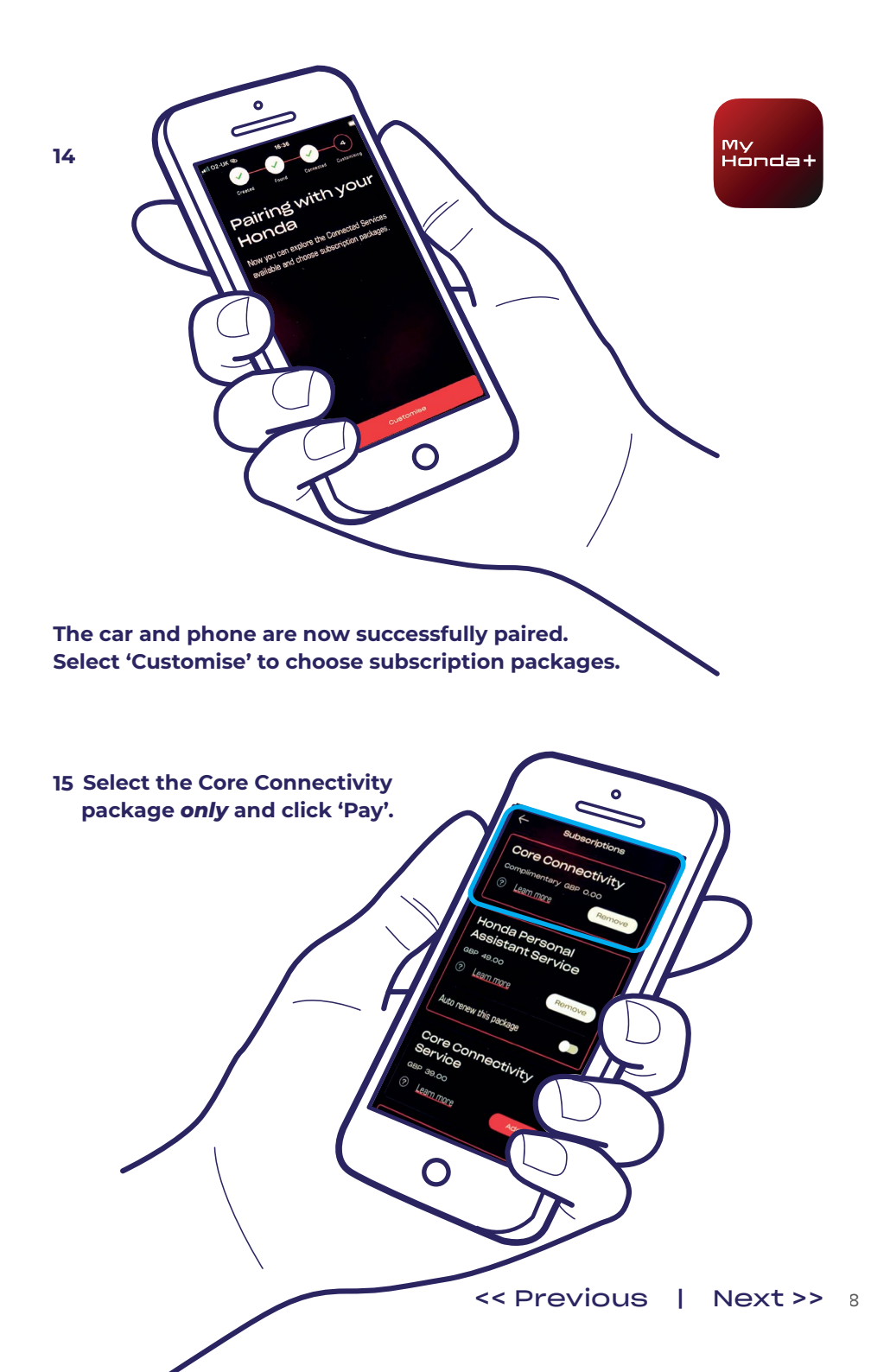

Contents

16 Turn the ignition OFF and back ON again and wait 10 minutes. The pairing process is finalising.

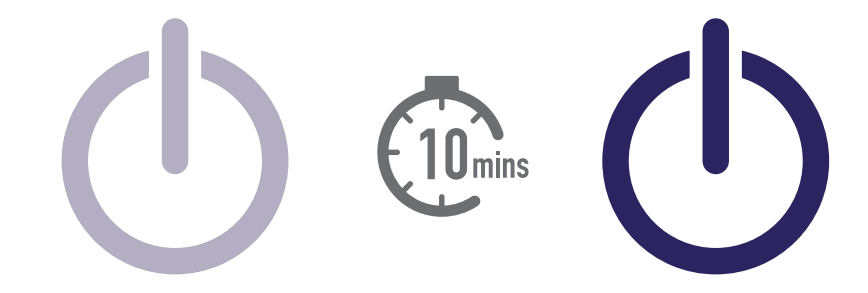

17 You can now choose the rest of your subscription packages. To do this, select the car icon on the top right of the screen.

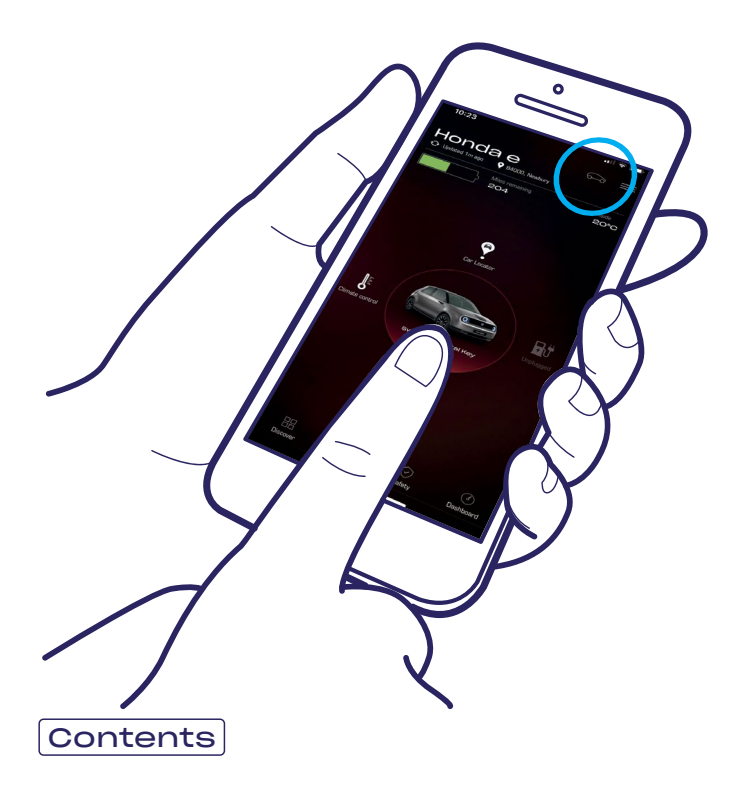

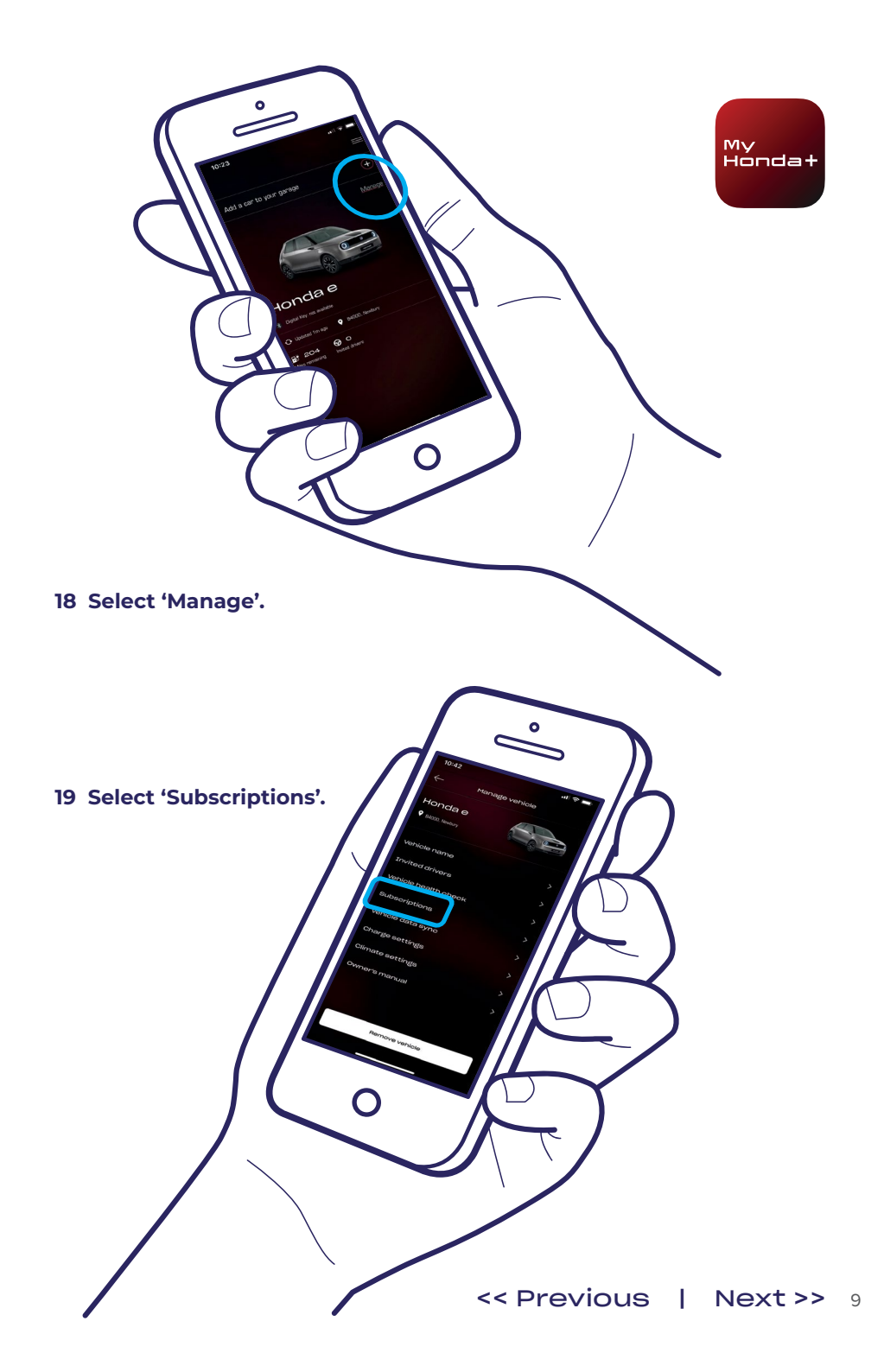

20 Now you can choose all of the subscription packages you would like – scroll down and click 'pay'.

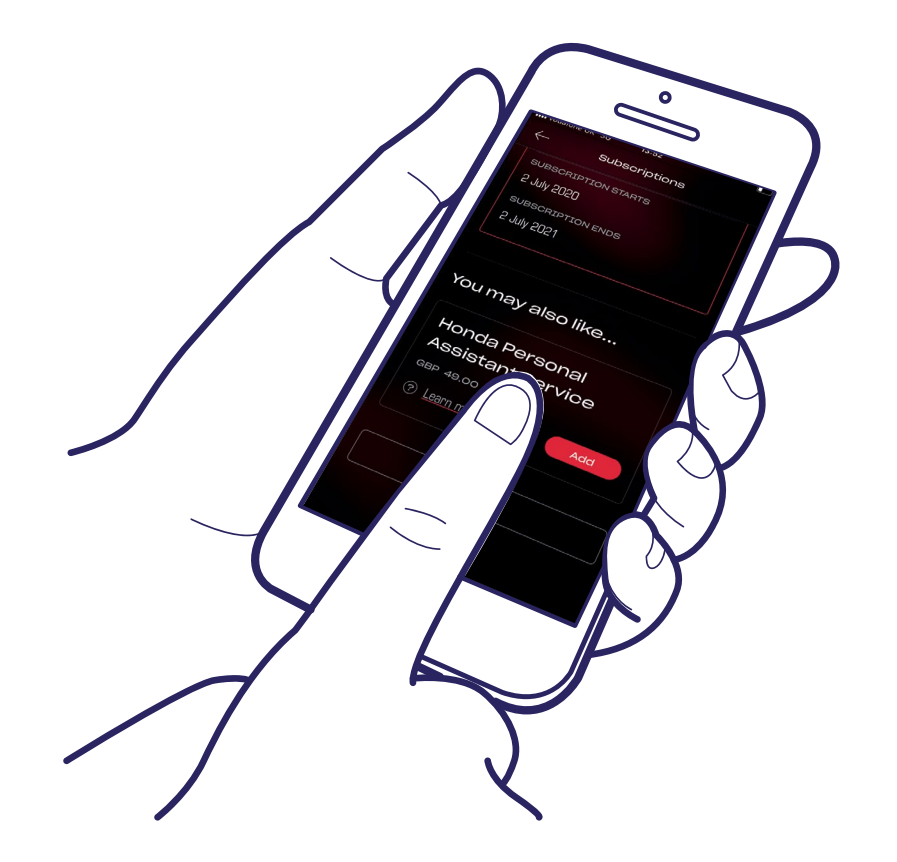

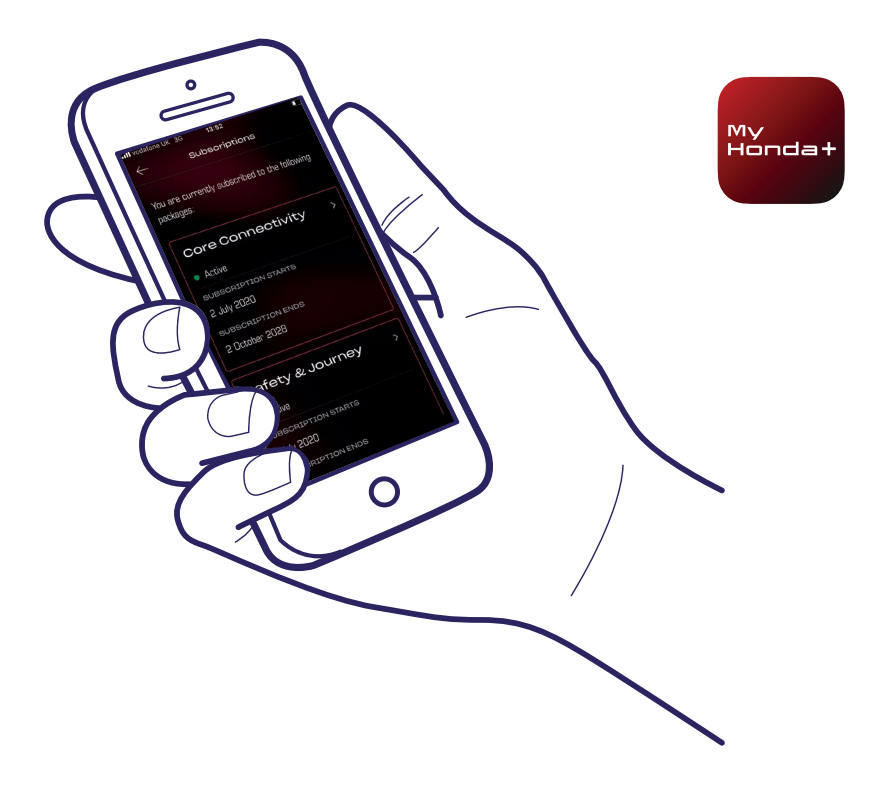

21 You will be directed to a WorldPay payment page – once this has been completed successfully, all the chosen subscription packages will be available.

### Success!

You have successfully paired the phone and car so that you can start using the My Honda+ application with all subscription packages.

Each phone/app can manage up to five vehicles in the app's 'garage'.

To add additional cars to the 'garage' please complete the following steps on the following pages.

### Adding Cars to the Garage

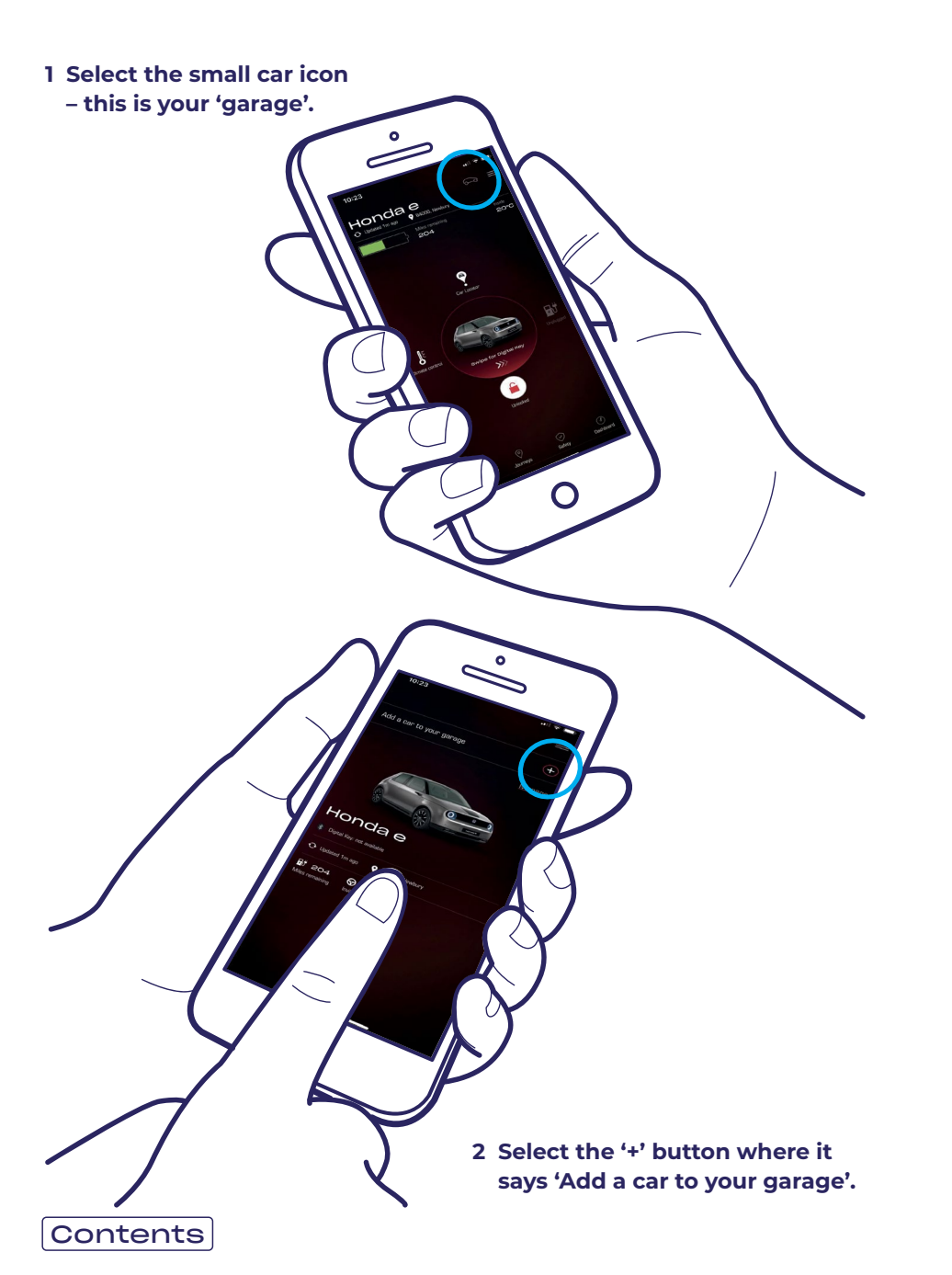

3 This then takes you to this screen where you can start the pairing process again.

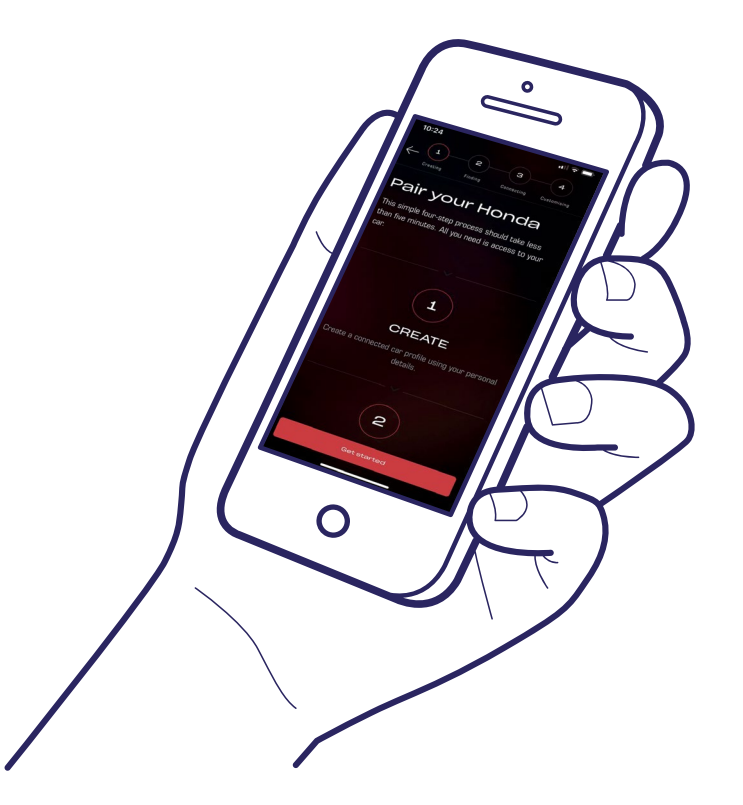

### Success!

To Invite drivers to give others access to the app's functions please complete the following steps on the next page.

My Hondat

### **Inviting Drivers**

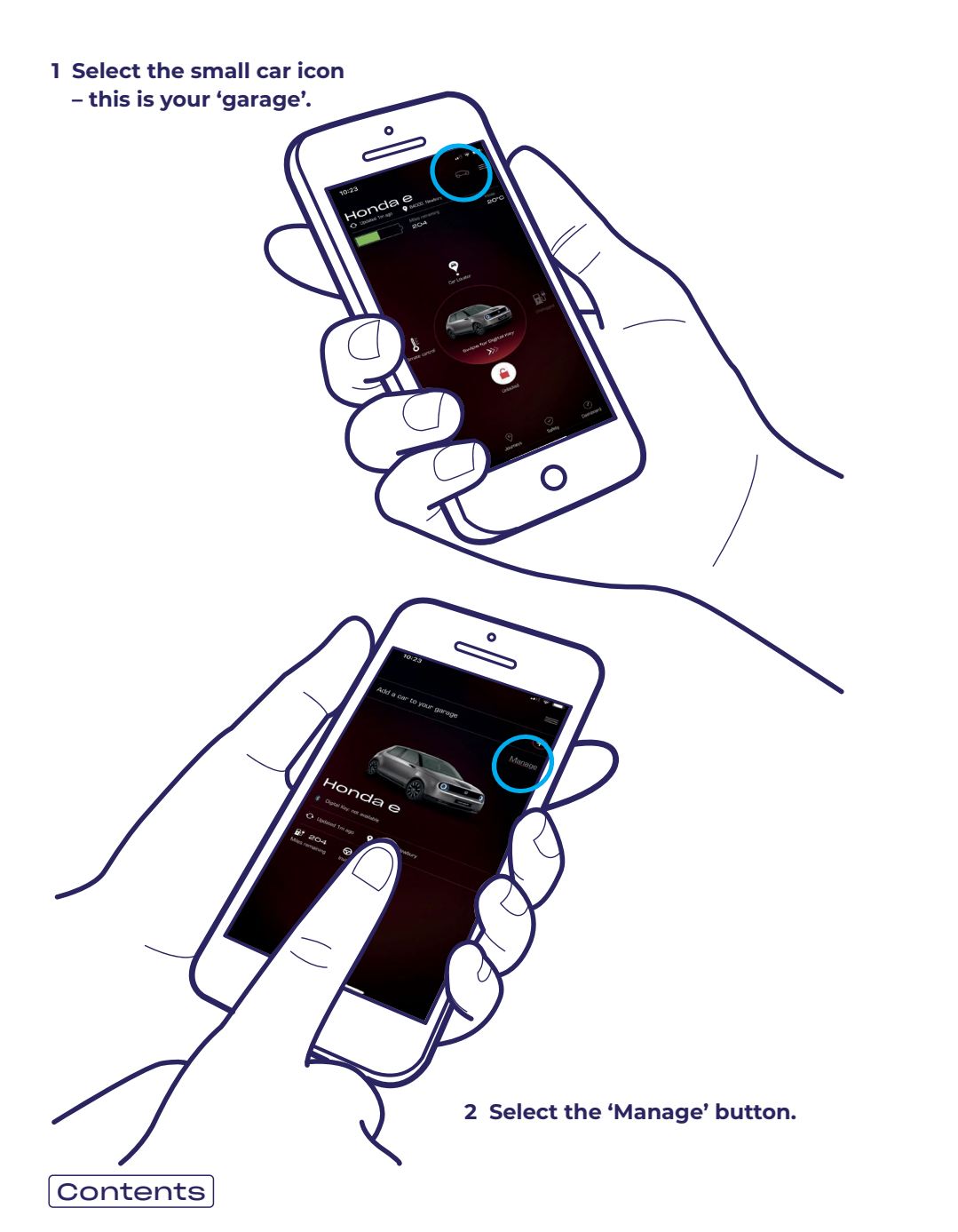

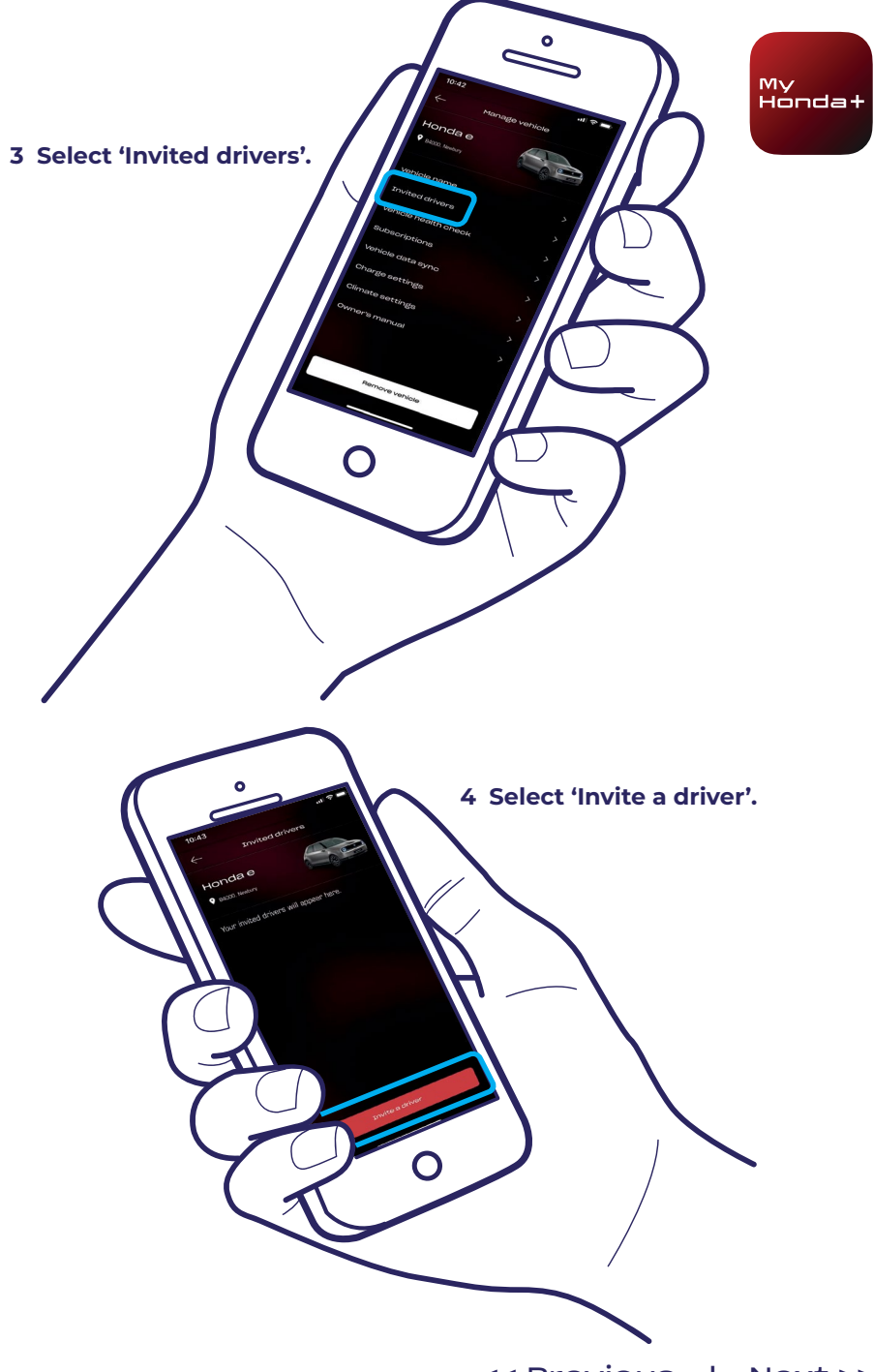

### **Inviting Drivers**

5 Input the email address of the driver you wish to invite and select the access you want them to have, then select 'send'.

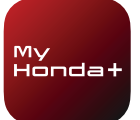

7 Selecting the arrow allows you to amend the driver's access, or remove the driver's access.

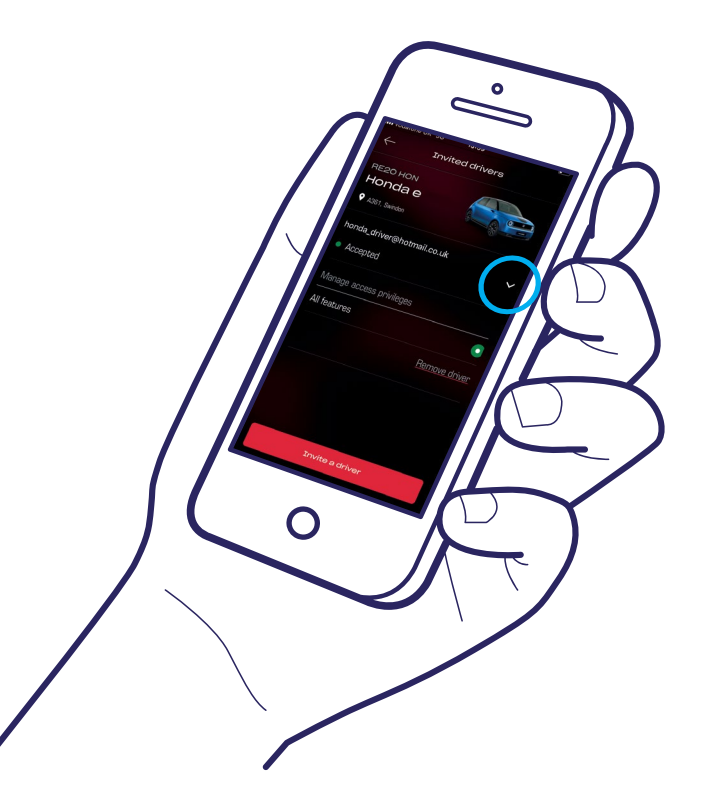

6 An invite has been sent. Select 'Invite a driver' to invite additional drivers as required.

### **Technical Support**

For further information and additional technical support regarding any aspect of My Honda+ app, please contact your local Honda dealer, call 0345 200 8000 or visit honda.co.uk

Ο

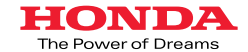

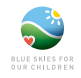

Every effort has been made to ensure the accuracy of any descriptions, specifications or features relating to My Honda+ within this brochure. We reserve the right to change any designs, specifications or features of My Honda at any time. This brochure is for information only and does not constitute an offer by us to you for services. For more information, please speak to your local dealer. Terms and conditions apply, see honda.co.uk for more details.

Honda (UK) - Cars Cain Road, Bracknell, Berkshire, RG12 1HL. Honda Contact Centre - Telephone: 0345 200 8000 www.honda.co.uk A division of Honda Motor Europe Ltd. No. 857969 Registered in England and Wales Part No: CAR-MYHONDA-30/10 Issue Date: 10/20

> Honda sources paper responsibly from manufacturers within the EU. Please don't bin me, pass me onto a friend or recycle me.